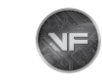

# Contents

| WHAT YOU'LL NEED                                              | 2 |
|---------------------------------------------------------------|---|
| PROCEDURES                                                    | 3 |
| 1) Connect the following together:                            | 3 |
| 2) Run/Open VF Tuner in ADMINISTRATOR MODE,                   | 3 |
| 3) Click the WiFlash Icon                                     | 7 |
| 4) The WiFlash Vehicle Programming Utility window will pop up | 8 |
| 5) Click on the "Calibration File" button                     | 8 |
| 6) Selecting the correct template.                            | 8 |
| 7) Final check of the settings                                | 9 |
| 8) Wait for the Flash to Finish                               | 9 |
|                                                               |   |

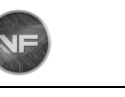

# WHAT YOU'LL NEED

- 1) Laptop using Windows with:
  - a) VF Tuner installed and updated to the latest version
  - b) Full charge of battery and/or plugged in to the wall socket
- 2) WiFlash Device or Legacy Device
- 3) Strong/Consistent internet connection where you will do the writing/flashing
- 4) The vehicle to be flashed and its car key(s)
- 5) Battery tender (optional)

#### Reminder:

If you're updating your VF Tuner from an old version, you may want to:

- a) uninstall your old version of VF Tuner,
- b) delete the installation folder,
- c) restart your laptop before proceeding with installation of a fresh/new copy
- d) temporarily disable the anti-virus software in your laptop as they may be too aggressive in flagging files during the installation.

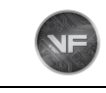

# PROCEDURES

#### 1) Connect the following together:

- a) WiFlash/Legacy Device to the cable
- b) The cable to the USB port on your laptop\*
- c) The WiFlash/Legacy Device to the vehicle's OBD2 port
- e) The battery tender to the car's battery (optional)

\*In Step 1- B), you should see the WiFlash/Legacy Device light up. If none, check your connections carefully, and/or try other USB ports on your laptop

Place your car keys near the start/stop button.

Place the car in Ignition On mode. Two presses of the start/stop button will usually put it on this mode. The electricals will start to work, turn off as much as you can. If you have CAN devices connected, remove them as it may interfere with the writing/flashing process. Engine should NOT be running/idling.

2) Run/Open VF Tuner in ADMINISTRATOR MODE, Right click on the VF Tuner Icon and click on "Run as Administrator".

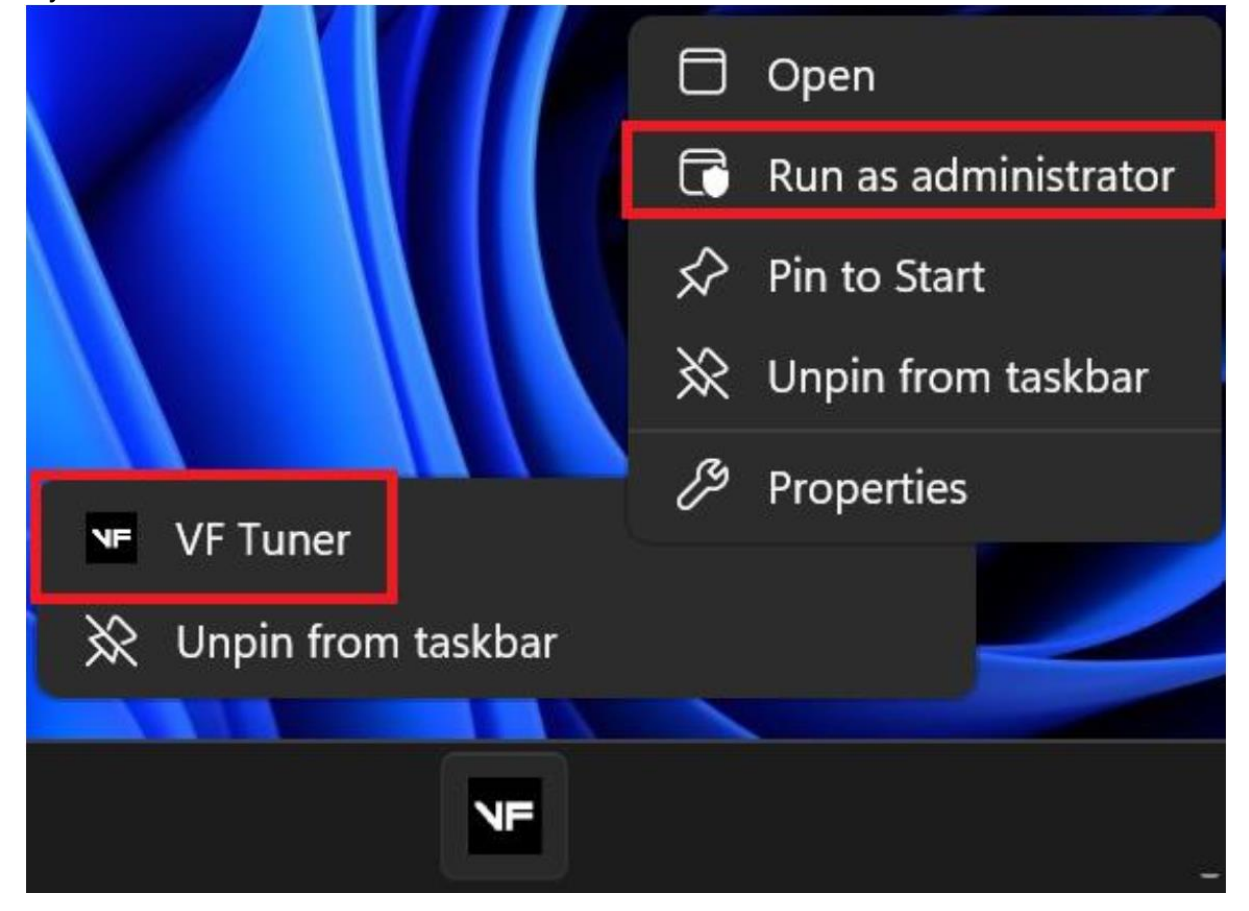

If your VF Tuner is on the taskbar:

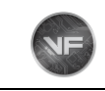

| C D >               | • This PC > OS (C:) >  | Program Files (x86) > VF Tune                        | er >             |  |  |  |
|---------------------|------------------------|------------------------------------------------------|------------------|--|--|--|
|                     | 💶 Open                 | Enter                                                |                  |  |  |  |
| Û Û                 | 🖻 Share                | w ~   ••••                                           |                  |  |  |  |
| Name                | 🕞 Run as administrator |                                                      | Date modified    |  |  |  |
| 🔲 Guides an         | 🔗 Pin to Start         |                                                      | 12/1/2023 8:21 A |  |  |  |
| Supporte            | Add to Enveritor       |                                                      | 12/1/2023 8:21 A |  |  |  |
| 🗋 BinDefs.ei        | Add to Favorites       |                                                      | 12/1/2023 6:28 A |  |  |  |
| 🎯 Driver            | Compress to ZIP file   |                                                      | 2/22/2021 7:50 A |  |  |  |
| DTCdefs.e           |                        |                                                      | 12/1/2023 6:28 A |  |  |  |
| 💓 ecuedit_ic        | Copy as path           | Ctri+Shift+C                                         | 3/12/2020 10:01  |  |  |  |
| 💰 esp32.dll         | 🤔 Properties           | Properties         Alt+Enter         11/3/2023 11:11 |                  |  |  |  |
| 📄 License aç        |                        |                                                      | 1/31/2023 8:20 P |  |  |  |
| Logger.er           | 🗱 WinRAR               | >                                                    | 12/1/2023 6:28 A |  |  |  |
| unins000.           |                        |                                                      | 12/1/2023 8:21 A |  |  |  |
| 💓 unins000          | 🔂 Show more options    |                                                      | 12/1/2023 8:20 A |  |  |  |
| <b>№</b> F vF Tuner |                        |                                                      | 12/1/2023 6:32 A |  |  |  |
| መ Wif               |                        |                                                      | 7/23/2023 5:31 P |  |  |  |

### If your VF Tuner is on the installation folder:

Please send all your questions to: support@ovtune.zendesk.com Click to go to Front Page

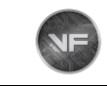

If your VF Tuner is on the desktop:

| VF Tu  |            | ŋ        | Ô      | <b>A</b> ] | Ŕ | Ŵ           |   |
|--------|------------|----------|--------|------------|---|-------------|---|
|        |            | Open     |        |            |   | Enter       |   |
|        | Ø          | Share    |        |            |   |             |   |
|        | G          | Run as   | admir  | nistrato   | r |             |   |
|        | $\swarrow$ | Pin to S | Start  |            |   |             |   |
|        | ☆          | Add to   | Favori | ites       |   |             |   |
| $\leq$ |            | Compr    | ess to | ZIP file   | • |             |   |
| 7      | <u>۱۱.</u> | Сору а   | s path |            |   | Ctrl+Shift+ | С |
|        | ß          | Proper   | ties   |            |   | Alt+Enter   |   |
| Y      | 1          | WinRA    | R      |            |   | :           | > |
|        | 67         | Show r   | nore o | ptions     |   |             |   |

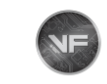

### If your VF Tuner is on the star menu programs:

| -          |                       |                  |                    |       |                      |   |        |   |
|------------|-----------------------|------------------|--------------------|-------|----------------------|---|--------|---|
| Q Seai     | rch for apps,         | settir           | ngs, and docum     | nents |                      |   |        |   |
| All ap     | ps                    |                  |                    |       |                      |   | < Back |   |
| >_         | Terminal              |                  |                    |       |                      |   |        | • |
| 6          | Thunderbolt™          | <sup>™</sup> Con | ntrol Center       |       |                      |   |        |   |
| $\bigcirc$ | <b>Tips</b><br>System |                  |                    |       |                      |   |        |   |
| U          |                       |                  |                    |       |                      |   |        |   |
| 6          | Uninstall Ope         | enPort           | t 2.0 J2534 Driver | s     |                      |   |        |   |
| V          |                       |                  |                    |       |                      |   |        |   |
| NE         | VF Tuner              | $\sim$           |                    |       |                      |   |        |   |
| 2          | Viber                 | X                | Pin to Start       | 8     | Uppin from taskbar   |   |        |   |
| <b>(2)</b> | Viber(Comp            | 逾                | Uninstall          |       | Run as administrator | 1 |        |   |
|            | Video Editor          |                  | L                  | D     | Open file location   |   |        |   |
|            | Visual Studio         | 2022             |                    |       |                      |   | ~      |   |
| N          | Visual Studio         | 2022             |                    |       |                      |   |        | ľ |
| N          | Visual Studio         | Insta            | ller               |       |                      |   |        |   |
|            |                       |                  |                    |       |                      |   |        |   |

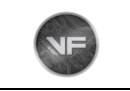

# 3) Click the WiFlash Icon.

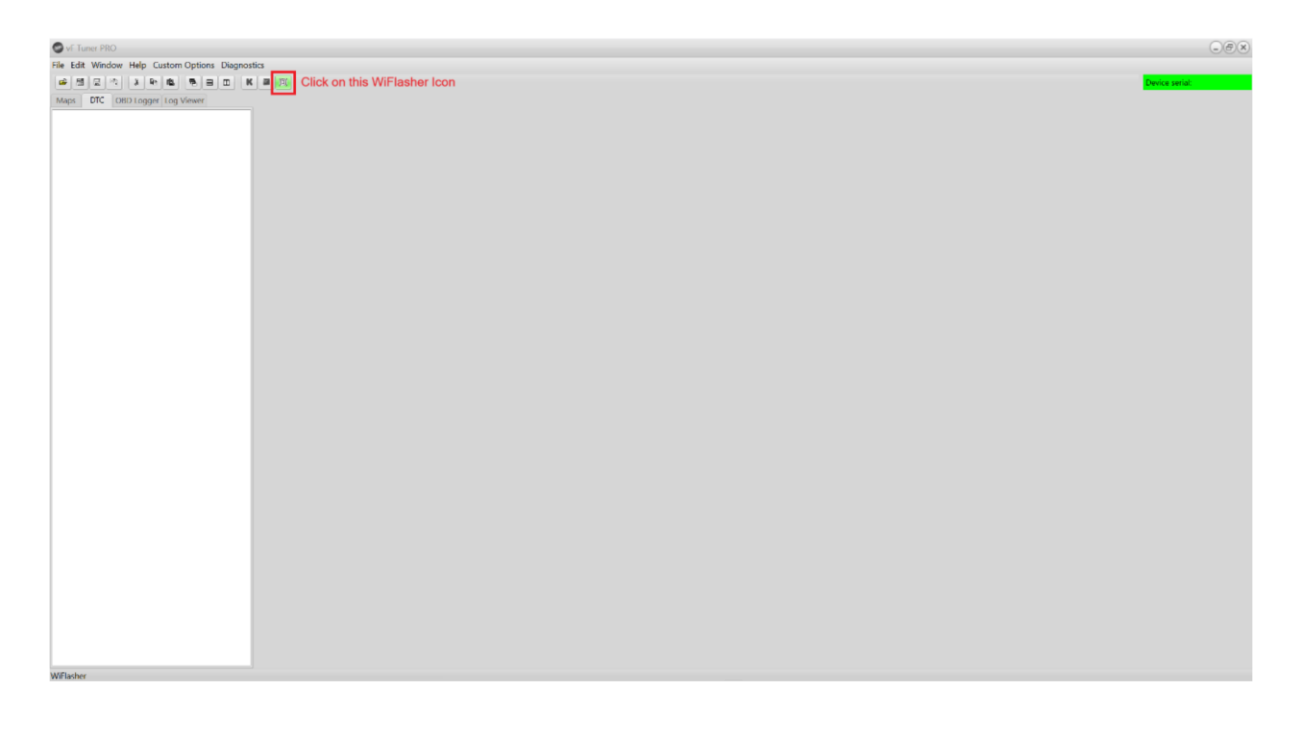

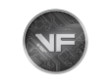

4) The WiFlash Vehicle Programming Utility window will pop up. will open a window that will ask you to save the installer.

Make sure that the "Log Connection to File" is unchecked. > We may ask you to have it checked for certain scenarios. But for now, leave it unchecked as a default until we advise you to.

Make sure that there is a text on the "Device" dropdown. > if the dropdown is empty, then the WiFlash cannot be detected

| (q) WiFlash Vehicle Programming Utility       |                                                                                                    |
|-----------------------------------------------|----------------------------------------------------------------------------------------------------|
| Prepare ECU Calibration Fil                   | Calibration File                                                                                                    |
|                                               | •                                                                                                    |
| Flash ECU                                     | VF Tuner WiFlash Programming Utility. Please Select your vehicle from the drop down menu before beginning. Do Not attempt to flash your vehicle if you have low battery voltage. |
| Read ECU                                      |                                                                                                    |
|                                               |                                                                                                    |
| INTERNET ACCESS IS REQUIRED TO FLASH A VEHICL |                                                                                                    |
| Rescan Ports COM4 - VF Tuner WiFlash USB      | •                                                                                                    |
| Log Connection to File<br>Connection:         | SS:                                                                                                    |

5) Click on the "Calibration File" button and then select the tune file you want to upload/write/flash to the vehicle's ECU.

#### 6) Selecting the correct template.

| Template                            | For These Vehicles                                                              |
|-------------------------------------|---------------------------------------------------------------------------------|
| Mazda Skyactiv Denso (2014-2018)    | 2014-2018 Mazda vehicles with Denso<br>ECUs                                     |
| Mazda Skyactiv Mitsu (2014-2018)    | 2014-2018 Mazda vehicles with Mitsubishi<br>ECUs                                |
| Subaru BRZ GR86 2.4L Gen2           | 2022+ BRZ FA24 Generation 2<br>2022+ GR86 FA24 Generation 2                     |
| Toyota Gen 3 Yaris 4MB - Dual MCU   | Toyota GR Yaris<br>Toyota GR Corolla                                            |
| Toyota Gen 1 512K/736K/992K         | Toyota ECUs with files that are 1MB or smaller (like 992KB, or 736KB, or 496KB) |
| Toyota Gen 2 1.5/2.0MB              | Toyota ECUs with files that are 1.5MB or 2MB                                    |
| Aston Martin Visteon - 4.3 / 4.7    |                                                                                 |
| Aston Martin Bosch - V12 Dual ECU   |                                                                                 |
| Aston Martin Visteon - V12 Dual ECU |                                                                                 |

7) Final check of the settings and click the "Flash Button".

- > Internet connection
- > Car battery
- > Laptop battery
- > Ignition ON

> Laptop should be secure (We recommend placing the laptop on the driver seat, and you are just hunched over outside of the car. This is to make sure there's absolutely no movement of the USB cable, laptop, etc)

| (ຖາ) WiFlash Vehicle Programming Utility                                |                  |                                                                                                    |
|-------------------------------------------------------------------------|------------------|----------------------------------------------------------------------------------------------------|
| Prepare ECU                                                             | Calibration File | Collection File<br>89663 (04830) STOCK.vfc                                                                                                    |
| Toyota Gen 2 1.5/2.0MB                                                  | -                | Caliibration ID: 89663-04B30-A                                                                                                    |
|                                                                         | Flash ECU        | VF Tuner WiFlash Programming Utility. Please Select your vehicle from the drop down menu before beginning. Do Not atternot to flash your vehicle if you have low battery voltage. |
|                                                                         | Read ECU         |                                                                                                    |
| INTERNET ACCESS IS REQUIRED<br>Rescan Ports COM4 - VF Tuner WiFlash USB |                  |                                                                                                    |
| Log Connection to File<br>Connection:                                   | Flash Progress:  |                                                                                                    |

#### A window might pop up asking you to click "OK" or "Cancel"

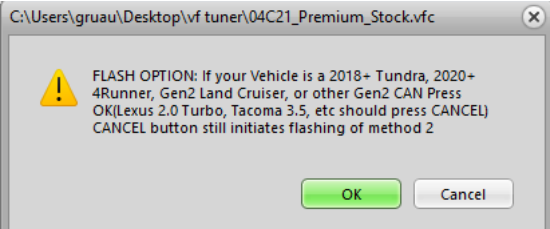

| Click "OK" if your vehicle is | Click "CANCEL" if your vehicle is |
|-------------------------------|-----------------------------------|
| 2018+ Tundra                  | Lexus 2.0 Turbo                   |
| 2020+ 4Runner                 | Tacoma 3.5L                       |
| LandCruiser Generation 2      |                                   |
|                               |                                   |

!!!===!!! IF AT ANY POINT IN TIME THE FLASHING FAILS, please redo everything BUT THIS TIME, make sure there is a CHECK to the "Log Connection to File Connection" (this will only function if you run VF Tuner as administrator). Please send us the file that it will create in the VF Tuner Install folder so we can diagnose the error. !!!===!!!

8) Wait for the Flash to Finish and then after, check if you can start the vehicle.